## How to Log Calls on Vertical Bridge Sites

1. Open Google Chrome and type in the address <u>www.itl-llc.com/myitl/login</u> into the address bar.

| ity ITL × C http://portaliti-lic.com × C ITLTimeclock × ity ITL   Pie                                          | esse Login X                                                  | E – ø ×   |
|----------------------------------------------------------------------------------------------------|---------------------------------------------------------------|-----------|
| ← → ♂ 🖨 Secure   https://www.itl-llc.com/myitl/login                                                           |                                                               | 우 ☆ 전 - E |
| PRODUCTS PARTS & SERVICE NEWS EVENTS                                                                           |                                                               | Q 1       |
| Please Login                                                                                                   | You must be logged in to o                                    | continue. |
|                                                                                                    | Please login below to access the ITL Customer Portal          |           |
|                                                                                                    | Email                                                         |           |
|                                                                                                    | nsnell@itl-lk.com                                             |           |
|                                                                                                    | Password                                                      |           |
|                                                                                                    |                                                               |           |
|                                                                                                    |                                                               |           |
|                                                                                                    | Cogni                                                         |           |
|                                                                                                    | Having trouble logging in?                                    |           |
|                                                                                                    |                                                               |           |
|                                                                                                    |                                                               |           |
|                                                                                                    |                                                               |           |
|                                                                                                    |                                                               |           |
|                                                                                                    |                                                               |           |
|                                                                                                    |                                                               |           |
|                                                                                                    |                                                               |           |
|                                                                                                    |                                                               |           |
| , and the second second second second second second second second second second second second second second se | l V 🛎 📼                                                       |           |
| About                                                                                                    | t ITL Lighting Guide Careers Contact Us                       |           |
|                                                                                                    |                                                               |           |
|                                                                                                    | © 2017 International Tower Lighting, LLC All rights reserved. |           |
|                                                                                                    | Terms of Service   Privacy Policy                             |           |
|                                                                                                    |                                                               |           |

2. Click on the "Tickets" tab at the top of the home page.

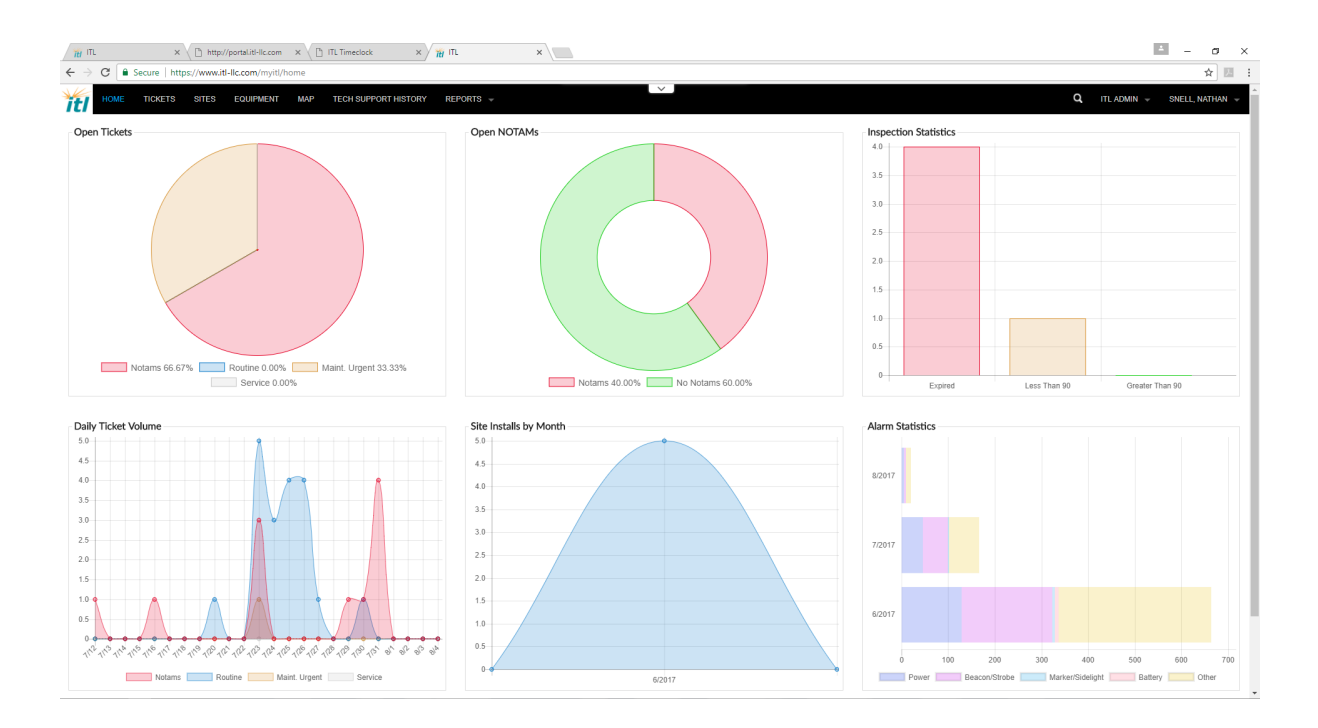

3. Click on the icon in the top right section of the "Tickets" page.

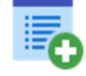

| ME HCKETS SH   | ES EQUIPMENT MAP TECH | I SUPPORT HISTORY REPORTS - |         |         |                       |             | ч        | TTE ADMIN 👻 | SNEL |
|----------------|-----------------------|-----------------------------|---------|---------|-----------------------|-------------|----------|-------------|------|
|                |                       |                             |         | Search  | Go to Advanced Search | •           |          |             |      |
| ïckets         |                       |                             |         |         |                       |             |          | <b>→</b>    |      |
| H 4H 1 to 3 of | 3 rows 🕨 🕪            |                             |         |         |                       |             |          |             |      |
| Ticket ID      | ф Туре                | Category                    | Site ID | ASR     | Site Name             | Date Opened | ¢ Status | ٠           |      |
| 22357          | NOTAM                 | Other                       | KY-5023 | 1052111 | WOMI-AM US-KY-5023    | 2017-08-01  | Open     | <b>7</b> 0  |      |
| 22356          | NOTAM                 | Other                       | IL-5055 | 1233495 | Equality US-IL-5055   | 2017-08-01  | Open     | <b>70</b>   |      |
| 21872          | Maintenance Urgent    | Beacon Obstructed           | IN-5061 | 1036787 | WDJX FM US-IN-5061    | 2017-07-24  | Open     | ₹0          |      |
|                |                       |                             |         |         |                       |             |          |             |      |
|                |                       |                             |         |         |                       |             |          |             |      |

4. Choose the appropriate Site, Type and Category in the "Create New Ticket" pop-up window.

| Site                           |      |
|--------------------------------|------|
| IL-5016 (Nashville US-IL-5016) | •    |
| Туре                           |      |
| Routine                        | •    |
| Category                       |      |
| Comm Disabled                  | •    |
| Notes                          |      |
|                                |      |
|                                |      |
|                                |      |
|                                |      |
|                                | /    |
|                                | <br> |

- 5. Write a brief description of the call stating who you spoke to and what they are doing at the site then click the "<u>Create Ticket</u>" button.
- 6. Keep in mid that the customer is emailed a copy of the ticket so be certain that **spelling** and **punctuation** is correct.
- 7. To **<u>close</u>** a ticket double click on the ticket line on the "Tickets" page.

| Secure https | //www.itl-llc.com/myitl/tickets |                           |             |         |                         |             |      |               |      |
|--------------|---------------------------------|---------------------------|-------------|---------|-------------------------|-------------|------|---------------|------|
| E TICKETS    | SITES EQUIPMENT MAP TECH S      | SUPPORT HISTORY REPORTS - |             | × .     |                         |             | q    | ITL ADMIN 👻 S | SNEL |
|              |                                 |                           |             |         |                         |             |      |               |      |
|              |                                 |                           |             | Search  | Go to Advanced Search > |             |      |               |      |
| ckets        |                                 |                           |             |         |                         |             |      | <b>™</b> →    | /    |
| 📢 1 to 3     | of 3 rows 🕪 🕪                   |                           |             |         |                         |             |      |               |      |
| Ticket ID    | ф Туре                          | Category                  | § Site ID § | ASR     | Site Name               | Date Opened |      | •             |      |
| 22357        | NOTAM                           | Other                     | KY-5023     | 1052111 | WOMI-AM US-KY-5023      | 2017-08-01  | Open | <b>7</b> 0    |      |
| 22356        | NOTAM                           | Other                     | IL-5055     | 1233495 | Equality US-IL-5055     | 2017-08-01  | Open | <b>7</b> 0    |      |
| 21872        | Maintenance Urgent              | Beacon Obstructed         | IN-5061     | 1036787 | WDJX FM US-IN-5061      | 2017-07-24  | Open | 70            |      |
| en 1 to .    | of 3 rows IN INI                |                           |             |         |                         |             |      |               |      |
| ee 110.      | of 3 rows IN INI                |                           |             |         |                         |             |      |               |      |
|              | of 3 rows № №                   |                           |             |         |                         |             |      |               |      |
| 44 I TO .    | of 3 rows ⊯ ⊭                   |                           |             |         |                         |             |      |               |      |
| 44 I I O .   | of 3 rows ⊯ ⊭                   |                           |             |         |                         |             |      |               |      |
| ea 110.      | of 3 rows ⊯ ⊭                   |                           |             |         |                         |             |      |               |      |
| 44 I IO .    | of 3 rows ⊯ ⊭                   |                           |             |         |                         |             |      |               |      |
| ee 1 to .    | of 3 rows N+ NH                 |                           |             |         |                         |             |      |               |      |
| ee 110.      | of 3 rows N+ NH                 |                           |             |         |                         |             |      |               |      |

8. Once on the "<u>Ticket Details</u>" page click on the icon in the top right corner of the page.

© 2017 International Tower Lighting, LLC All rights reserved. Terms of Service | Privacy Policy

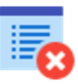

9. Fill out the appropriate Closure Details.

|            | http://portal.itl-llc.com × / | 👔 ITL   Red Light System Pa 🚿 | :/ <del>12</del> mL ×∖ |  |        |  |  |  |  |   |   |        |        |   |    |
|------------|-------------------------------|-------------------------------|------------------------|--|--------|--|--|--|--|---|---|--------|--------|---|----|
| //www.itl- | llc.com/myitl/tickets/ma      | anage/21872                   |                        |  |        |  |  |  |  |   |   |        |        |   |    |
|            | SITES EQUIPMENT MAP           | TECH SUPPORT HISTOR           | RY REPORTS 👻           |  | $\sim$ |  |  |  |  |   | ٩ | ITL AL | omin 👻 | s | NE |
| ails       |                               |                               |                        |  |        |  |  |  |  | 0 | 5 | 4      | X      | 5 | ſ  |
| D          | 21872                         | Status                        | Open                   |  |        |  |  |  |  |   |   |        |        |   |    |
|            | IN-5061                       | Opened By                     | Reed Booth             |  |        |  |  |  |  |   |   |        |        |   |    |
| lame       | IN-5061                       | Opened On                     | 2017-07-24             |  |        |  |  |  |  |   |   |        |        |   |    |
| Туре       | Maintenance Urgent            | Closed By                     |                        |  |        |  |  |  |  |   |   |        |        |   |    |
| tegory     | Beacon Obstructed             | Closed On                     |                        |  |        |  |  |  |  |   |   |        |        |   |    |
| Site ID    | 1036787                       |                               |                        |  |        |  |  |  |  |   |   |        |        |   |    |

## Ticket Notes

| Person ¢      | Date 4              | Note                                                                                                    | • |
|---------------|---------------------|----------------------------------------------------------------------------------------------------|---|
| Reed Booth    | 2017-07-24 16:32:01 | FAUX TICKET - New antenna is mounted that is obstructing line of sight to the beacon.                                |   |
| Reed Booth    | 2017-07-24 16:54:04 | FAUX TICKET UPDATE - Contractor scheduled to fix obstruction (STS Services).                                         |   |
| Reed Booth    | 2017-07-24 16:57:02 | FAUX TICKET UPDATE - Contractor at site to repair tower light obstruction (STS Services).                            |   |
| Reed Booth    | 2017-07-24 17:09:28 | FAUX TICKET UPDATE - Contractor lacking required equipment. Must return to the site at a later date. (STS Services). |   |
| Reed Booth    | 2017-07-24 17:23:19 | FAUX TICKET UPDATE - Contractor has returned to site with materials to repair obstruction. (STS Services).           |   |
| Joshua Crowne | 2017-07-26 08:28:42 | FAUX TICKET UPDATE - Contractor has returned to site with materials to repair obstruction. (STS Services).           |   |

© 2017 International Tower Lighting, LLC All rights reserved. Terms of Service | Privacy Policy